## eduroam ビジター用アカウント失効手順

ネットワークセキュリティ基盤運用室

## ●eduroam ビジター用アカウントの失効について

アカウント発行時に設定した利用終了日より前に不用になったアカウントは、直ちに失効させてください。

## ●eduroam ビジター用アカウント失効手順

1. eduroamJP 認証連携 ID サービス にアクセス。

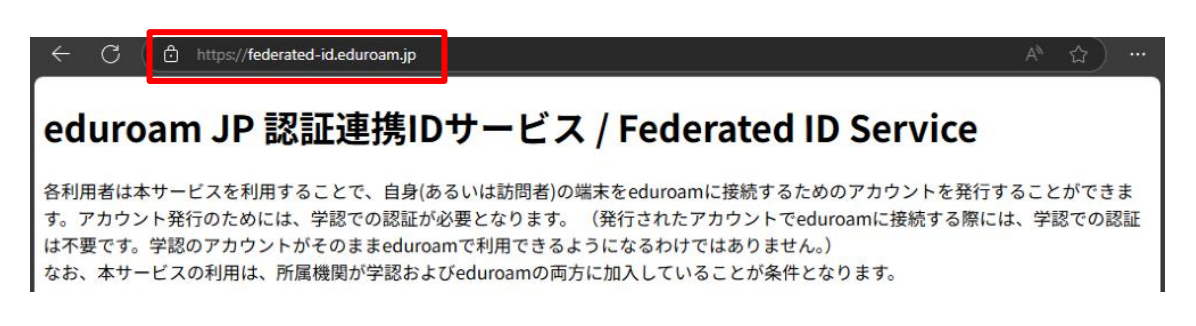

2. 所属機関「九州工業大学」を選択。

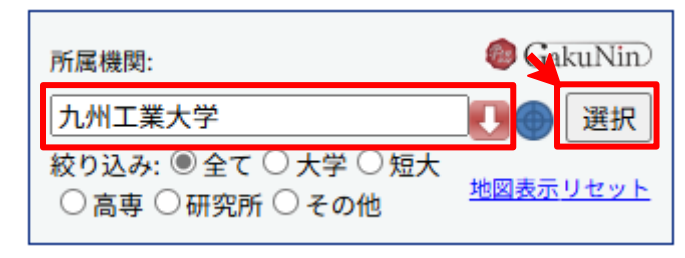

3. 全学統合 ID 管理システムの画面で「九工大 ID」を用いてログイン。

| ▶ 1117年14                                            |
|------------------------------------------------------|
| 全学統合ID管理システム<br>(Kyutech Identity Management System) |
| ログイン/Login                                           |
| 九工大ID(Kyutech-ID)/オフィスID(Office-ID)                  |
| ユーザー名 axxz9999                                       |
| パスワード                                                |
| ログイン                                                 |
| 1                                                    |

4. 「ビジター用アカウント発行/Visitor account management」をクリック。

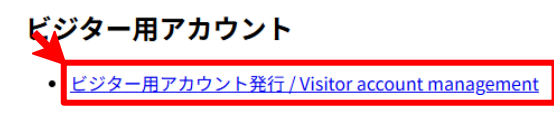

5. 「発行済み ID/Password アカウントの確認および失効」をクリック。

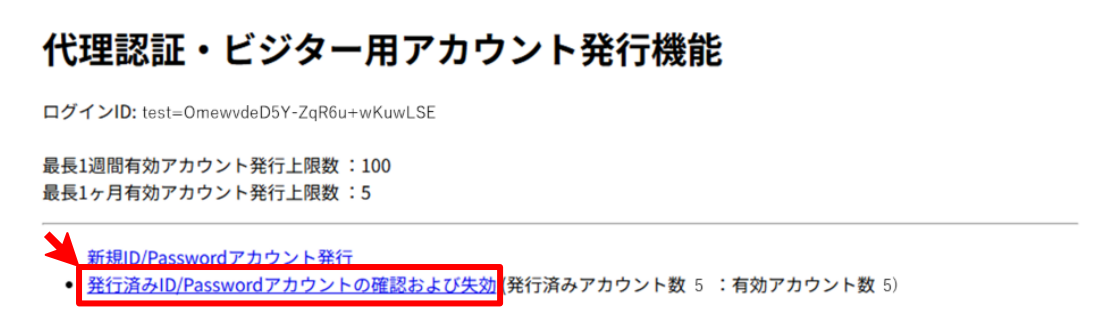

6. 発行済みアカウント一覧 から失効したいビジター用アカウントにチェックを入れ、「失効する」をクリ ック。

| 現在の現在の                                | 最長1週間有効アカウント発行                                    |                    |                                                                              |                                                                     |                                     |                                                                          |                                                             |                              |
|---------------------------------------|---------------------------------------------------|--------------------|------------------------------------------------------------------------------|---------------------------------------------------------------------|-------------------------------------|--------------------------------------------------------------------------|-------------------------------------------------------------|------------------------------|
| 現任の                                   |                                                   | 丁可能数:100<br>三可能数:0 |                                                                              |                                                                     |                                     |                                                                          |                                                             |                              |
| AT THE LOT                            | 取長17月有効アカウント先1                                    | 丁 可能数 • 0          |                                                                              |                                                                     |                                     |                                                                          |                                                             |                              |
| 合種処:<br>□ 右効                          | 理を行う場合は, チェックを<br>かアカウントに令てチェック                   | 入れて各ボタンを押してく       | ださい.                                                                         | たさい                                                                 |                                     |                                                                          |                                                             |                              |
| □最近                                   | 発行したアカウントにチェッ                                     | クを入れる場合は左のボタ       | ンを押して                                                                        | てくださ                                                                |                                     |                                                                          |                                                             |                              |
| チェッ                                   | クを入れて選択する有効アカ・                                    | ウント数が1000を越える場     | 合は、シ                                                                         | ステムの                                                                | 実装上,正常                              | に処理                                                                      | が行わずエ                                                       | ラーが発生す                       |
| ること                                   | がありますので,                                          |                    |                                                                              |                                                                     |                                     |                                                                          |                                                             |                              |
| そのよ                                   | うな場合には、以下のボタン                                     | をご利用ください.チェッ       | クにかかれ                                                                        | つらず有法                                                               | 効な全てのア                              | カウン                                                                      | トを対象に分                                                      | 処理を行いま                       |
| 9.                                    |                                                   |                    |                                                                              |                                                                     |                                     |                                                                          |                                                             |                              |
| CSV全                                  | 出力                                                |                    |                                                                              |                                                                     |                                     |                                                                          |                                                             |                              |
| ページ                                   | 内同意書全出力 ページ内CSV全日                                 | 出力ページ内失効           |                                                                              |                                                                     |                                     |                                                                          |                                                             |                              |
|                                       |                                                   |                    |                                                                              |                                                                     |                                     |                                                                          |                                                             |                              |
| a decision and                        |                                                   | 7                  |                                                                              |                                                                     |                                     |                                                                          |                                                             |                              |
| eduroa<br>有効日:                        | m-ID:                                             |                    |                                                                              |                                                                     |                                     |                                                                          |                                                             |                              |
| eduroa<br>有効日:<br>アカウ                 | m-ID:<br>yyyy/m/dd 回<br>ントメモ:                     |                    |                                                                              |                                                                     |                                     |                                                                          |                                                             |                              |
| eduroa<br>有効日:<br>アカウ<br>検索           | m-ID:<br>yyyy/m/dd 回<br>ントメモ:                     |                    |                                                                              |                                                                     |                                     |                                                                          |                                                             |                              |
| eduroa<br>有効日:<br>アカウ<br>検索<br>選<br>択 | m-ID:<br>yyyy/m/dd 回<br>ントメモ:<br>eduroam-ID       | パスワード              | 利用開始日                                                                        | 利用<br>終了<br>日                                                       | 接続記録                                | 分類                                                                       | アカウン<br>トメモ                                                 | メモ修正                         |
| eduroa<br>有効日:<br>アカウ<br>検索<br>選択     | eduroam-ID                                        | パスワード              | 利用<br>開始<br>日<br>2025-<br>06-01                                              | 利用<br>終了<br>日<br>2025-<br>06-30                                     | 接続記録                                | 分類<br>最近<br>日<br>次有効                                                     | アカウン<br>トメモ<br>axxz9999                                     | <b>メモ修正</b>                  |
| eduroa<br>有効日:<br>アカウ<br>検索<br>選択     | m-ID:<br>:<br>yyyy/m/dd 回<br>>トメモ:<br>eduroam-ID  | パスワード              | 利用<br>開始<br>日<br>2025-<br>06-01                                              | 利用<br>終了<br>日<br>2025-<br>06-30<br>2025-<br>06-30                   | 接続記録<br>確認                          | <b>分類</b><br>最ヶ有<br>最ヶ月<br>动<br>長月<br>方有効                                | アカウン<br>トメモ<br>axxz9999<br>axxz9999                         | <b>メモ修正</b><br>修正            |
| eduroa<br>有効日:<br>アカウ<br>検索<br>選択     | m-ID: [<br>i yyyy/m/dd 回<br>ントメモ: [<br>eduroam-ID | パスワード              | 利用<br>開始<br>日<br>2025-<br>06-01<br>2025-<br>06-01                            | 利用<br>終了<br>日<br>2025-<br>06-30<br>2025-<br>06-30                   | <b>接続記録</b><br>確認<br>確認             | <b>分類</b><br>最ヶ有<br>最ヶ有<br>最ヶ有<br>最ヶ有<br>最ヶ有<br>の<br>長1<br>効             | アカウン<br>トメモ<br>axxz9999<br>axxz9999<br>axxz9999             | <b>メモ修正</b><br>修正<br>修正      |
| eduroa<br>有効日:<br>アカウ<br>検索<br>選<br>択 | m-ID:<br>yyyy/m/dd 回<br>ントメモ:<br>eduroam-ID       | パスワード              | 利用<br>開始   2025-<br>06-01   2025-<br>06-01   2025-<br>06-01   2025-<br>06-01 | 利用<br>終了<br>日<br>2025-<br>06-30<br>2025-<br>06-30<br>2025-<br>06-30 | <b>接続記録</b><br>確認<br>確認<br>確認<br>確認 | 分類<br>最ヶ有<br>最ヶ有<br>最ヶ有<br>最ヶ有<br>最ヶ有<br>最ヶ有<br>最ヶ有<br>最ヶ有<br>最ヶ有<br>最ヶ有 | アカウン<br>トメモ<br>axxz9999<br>axxz9999<br>axxz9999<br>axxz9999 | ★モ修正<br>修正<br>修正<br>修正<br>修正 |

「OK」をクリック。

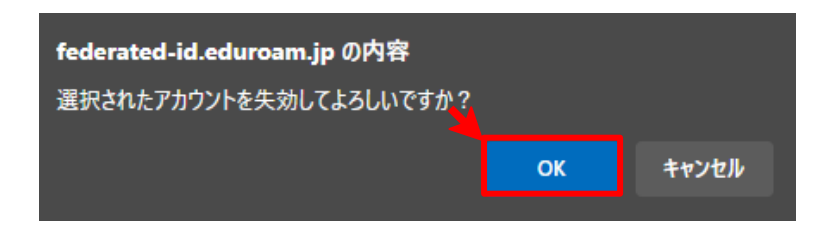

7. 「失効」の画面が表示されたら、アカウント失効処理は完了です。

| 代理認証・ビジター用アカウントID/Password発行 |  |  |  |
|------------------------------|--|--|--|
| 失効                           |  |  |  |
| 5個のアカウントを失効しました              |  |  |  |